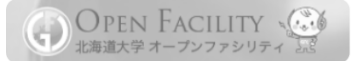

# GFC総合サイト利用簡易マニュアル (オープンファシリティ利用者向け) 2018.5.1版

## GFC Website User's Manual for Open Facility Users

(May.01<sup>st</sup>,2018 -tentative -)

システム内のレイアウトは変更されることがあります。 ご不明な点は、共用システム管理ユニットまでお問い合わせください。

Layout of the website could be changed. If you have any inquires, please contact us below.

E-mail:contact@gfc.hokudai.ac.jp

### ■はじめに

・本冊子は、サービス利用登録から装置予約、料金の確定までの利用者向け簡易手順書です。

・本冊子は、総合研究基盤連携センター(GFC)の管理装置における手順を ベースに作成しております。 装置や装置管理部局により多少異なる部分もございますので、

詳細につきましては、各装置の管理部局あるいは装置担当者にご確認ください。

- ・OF「利用者」がシステムを利用するためには、「利用責任者」による「利用者登録」と「装置の選択」、 および「装置管理者」による「承認」が必要です。
- ・次ページに、登場人物とその作業内容(誰が、何をするか・できるか)についての説明を記載しました。 各ページの左上の記号を目印にして、必要な操作を行ってください。

### Introduction

- This simplified manual described the procedure for users who uses instruments of Global Research Facility Alliance Center (GFC).

Details are different at each department/faculty, please contact an Instrument Manager for proper information.

- For using Instruments/Equipment, go through the procedures on the following pages referring to upper right figures(\*).

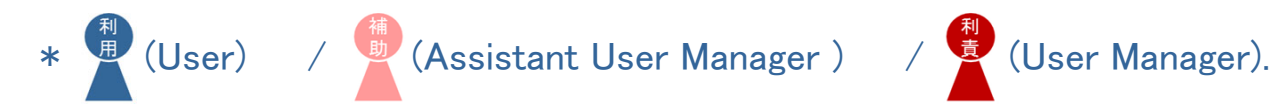

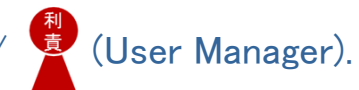

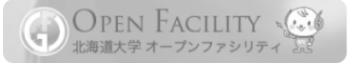

### ■登場人物と作業内容 Available Functions

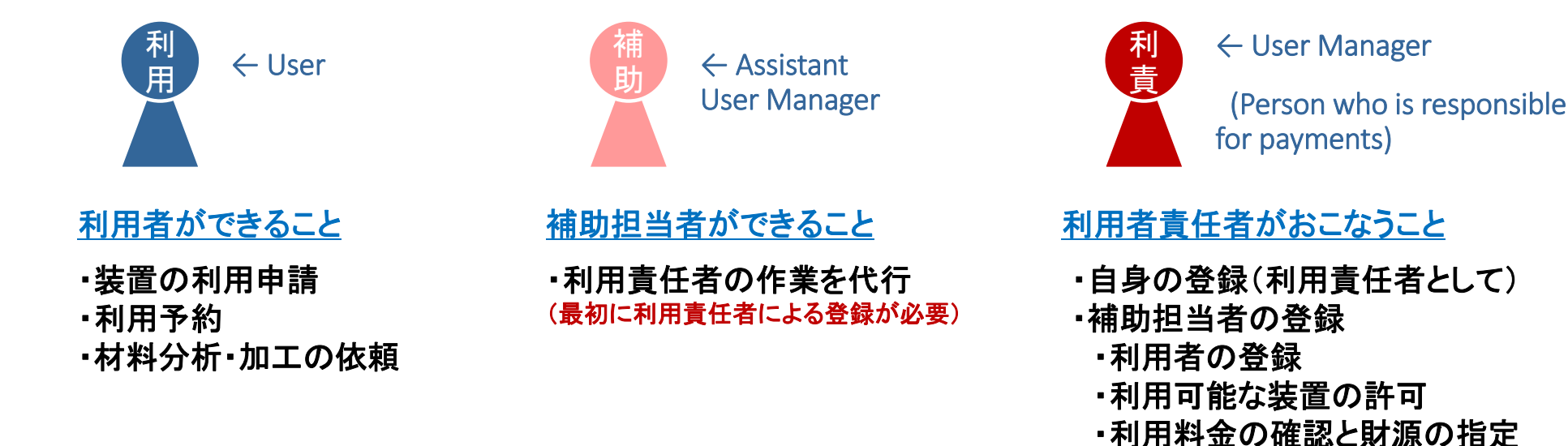

### ■<u>利用責任者と支払い財源について User Manager and Payment Source</u>

- ・利用料金の支払財源は、財務会計システムの予算情報と紐付いています。
- ・指定できる支払財源は、利用責任者が権限を持つ予算のみです。
- ・自身が権限を持たない予算で支払う場合は、権限を持つ者が利用責任者、自身が利用者となります。

「利用する者が教員A、支払財源:教員Bの予算の場合 ⇒教員Aは「利用者」、教員Bは「利用責任者」

You can not use other User Manager's Payment source.

If you'd like to use the payment source other than yours, please register yourself as a User under the User Manager who has the source you wish to use.

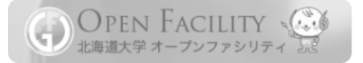

■<u>目次</u>INDX

|      | 1.GFC総合サービスの利用申請 Apply for the GFC services (by User Manager)             |
|------|---------------------------------------------------------------------------|
| 利用利責 | 2. メールの確認と認証 Access the URL and enter the authentication key (All Users)  |
|      | 3. 利用装置の選択 Choose Instruments (by User Manager/Assistant User Manager)    |
|      | 4. 装置利用申請 Apply for the use of equipment/instrument (by User)             |
|      | 5. 初回講習受講 Apply for a Training (by User)                                  |
|      | 6. 装置利用予約 Make a reservation for using (by User)                          |
| 制責   | 7. 料金の確定 Confirm payments source (by User Manager/Assistant User Manager) |

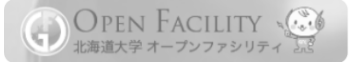

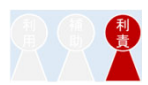

|     | <ol> <li>GFC総合サービスの利用申請 Apply for the GFC services (by User Manager)</li> <li>1)利用責任者の登録 Resister yourself as a User Manager</li> <li>2)利用者の登録 Register your students under your management</li> </ol> |
|-----|----------------------------------------------------------------------------------------------------|
| 補助利 | 3. 利用装置の選択 Choose Instruments (by User Manager/Assistant User Manager)                                                                                                    |
|     | <ul> <li>4. 巻</li> <li>ご準備いただくもの <ul> <li>・利用責任者の SSO-ID, Password</li> <li>・登録する利用者(学生やPD等)の氏名、メールアドレス</li> </ul> </li> </ul>                                                                         |
|     | 6. 巻<br>- SSO-ID and Password<br>- User(students, PD, staff under your management)'s names and Email-addresses<br>7. 米                                                                                 |

### 1. GFC総合サービスの利用申請 Apply for the GFC services (by User Manager)

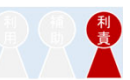

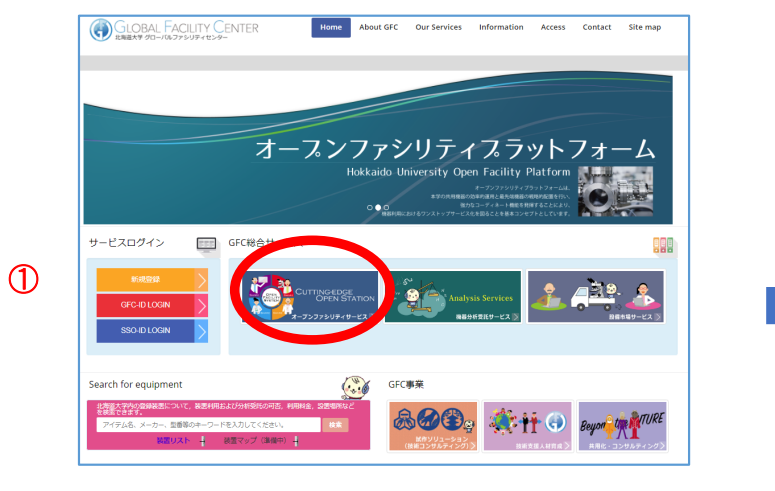

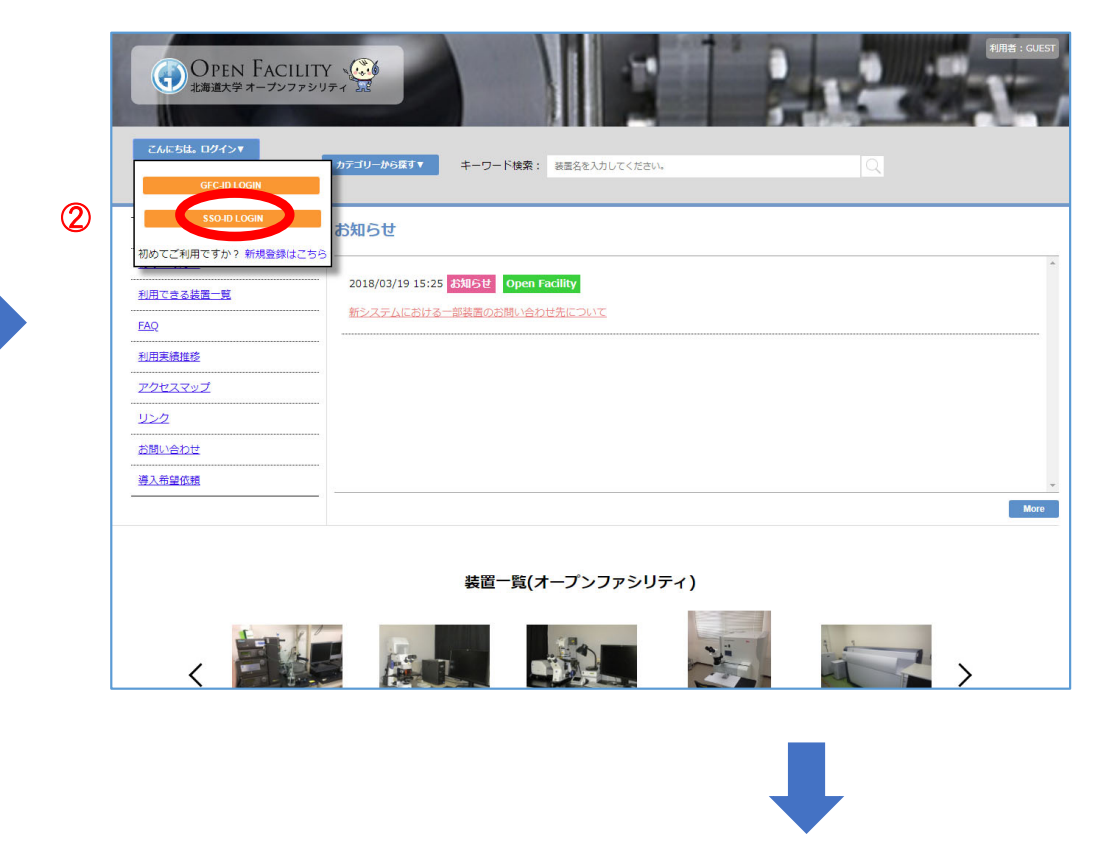

 GFC総合サイト TOPページ <u>https://www.gfc.hokudai.ac.jp/</u>より「オープン ファシリティサービス」をクリックする。
 (2)「SSO-ID LOGIN」より、SSOにログインし、
 利用責任者の登録を開始します。(学内利用者)
 ※学外利用者は「新規登録はこちら」より登録を行う。

Access the URL <u>https://www.gfc.hokudai.ac.jp/</u> and click ①「オープンファシリティサービス」(OPEN FACILITY SERVICE). Login form ②「SSO-ID LOGIN」to start registration. - You need SSO-ID and Password. - If you don't have SSO-ID, please start from「新規登録はこちら」(New User).

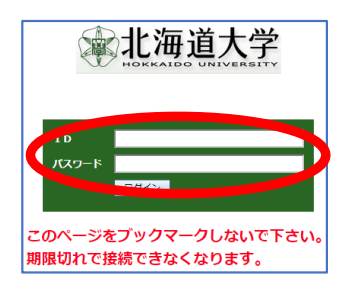

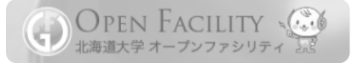

### 1. GFC総合サービスの利用申請 Apply for the GFC services (by User Manager)

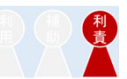

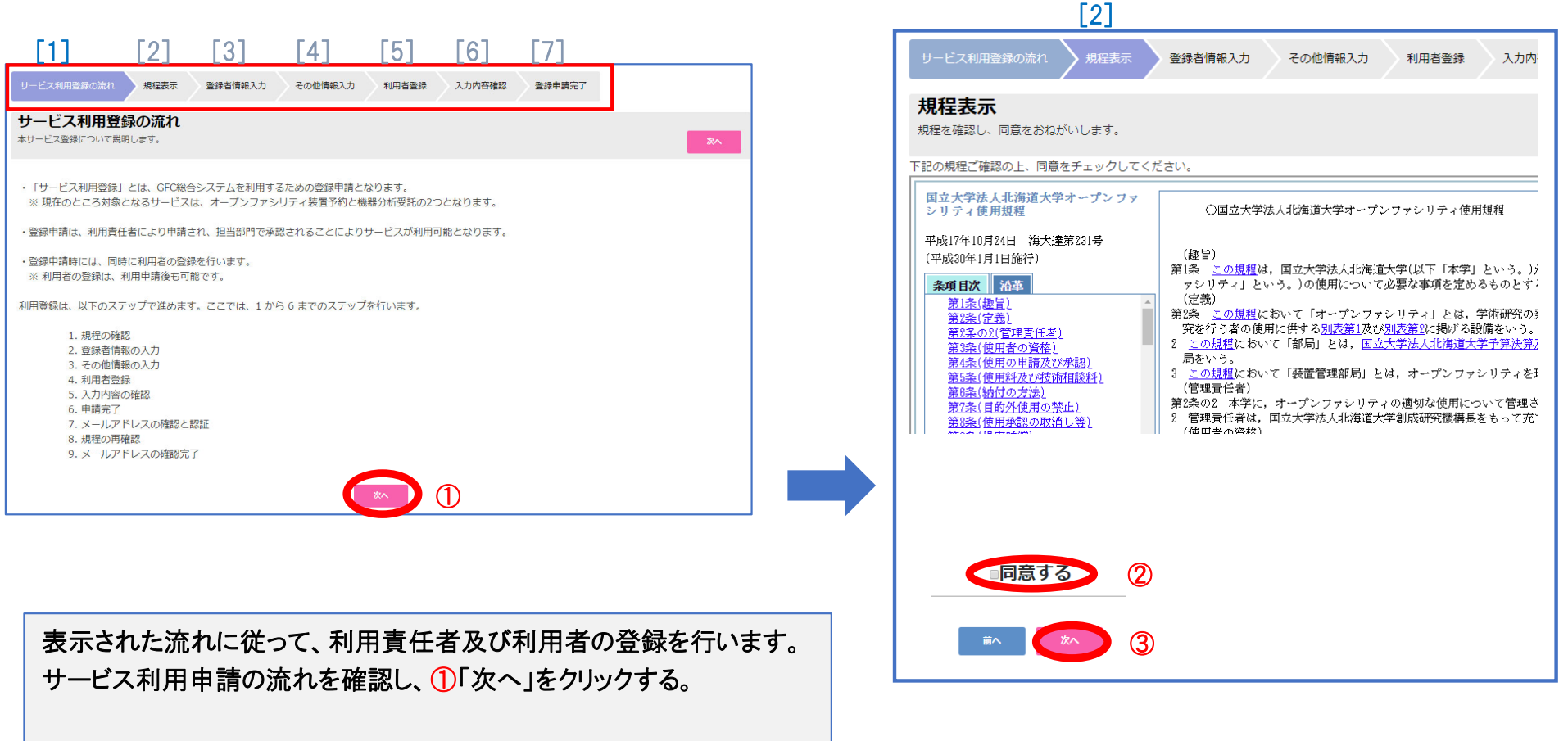

2 規程内容を確認し、「同意する」に√をつけ、③「次へ」進む。

This is the flow steps of the registration. Click ①「次へ」 to start. Put the ✓ in the box ②「同意する」 after you agree to the rules of GFC and Open Facility, then click ③「次へ」 to continue.

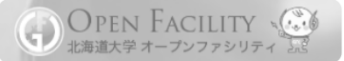

1. GFC総合サービスの利用申請

### Apply for the GFC services (by User Manager)

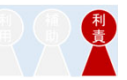

| <b>家1日1月半日人ノノ</b><br>ザー(登録者)に関する基本情報の入力 | を行ってください。                   | <u> </u>                             |
|-----------------------------------------|-----------------------------|--------------------------------------|
| 氏名:*                                    | 1七》每6开助                     |                                      |
| フリガナ:*                                  | ホッカイケンスケ                    | (4)                                  |
| 区分:*                                    | 学外(他大学、公时機関) ▼              |                                      |
| 所屋 1(組織、機関、法人など):*                      | 北海A大学                       |                                      |
| 所属 2 (局、部など):                           | 所属 2 を入力してください。             |                                      |
| 所屋 3(課、室など):                            | 所属 3 を入力してください。             |                                      |
| 所屋 4(係、班など):                            | 所属4を入力してください。               |                                      |
| 職名:*                                    | 教授                          |                                      |
| 連絡先 TEL(勤務先):*                          | 0017069230                  | 電話番号は、ハイフン「-」なしで入力してください。例:123456789 |
| 連絡先 TEL(日中連絡がつく番号):                     | 連絡先 TEL(日中連絡がつく番号)を入力してください | 5a                                   |
| 郵便番号:*                                  | 0010020                     | 郵便番号は、ハイフン「-」なしで入力してください。例:123456    |
| 都道府県:*                                  | 北海道 🔻                       |                                      |
| 住所:*                                    | 札幌市                         |                                      |
| メール・アドレス 1:*                            | kensuke@                    |                                      |
| メール・アドレス 2:                             | メール・アドレス 2 を入力してください。       |                                      |
| メール・アドレス 3:                             | メール・アドレス 3 を入力してください。       |                                      |
| メール・アドレス 4:                             | メール・アドレス4を入力してください。         |                                      |
| メール・アドレス 5:                             | メール・アドレス 5 を入力してください。       |                                      |
| 研究概要:*                                  | 研究概要を入力してください。<br>●         |                                      |

④ SSOに登録されている情報は 自動入力される。 すべての \*印の項目の入力を確認し、⑤「次へ」をクリックする。

⑥「登録者情報を⊐ピー」をクリックすると、⑦は自動入力される。⑧「次へ」進む。

|                   |                                     | [4]                        |
|-------------------|-------------------------------------|----------------------------|
| サービス利用登録          | わったり $ ightarrow$ 規程表示 $ ightarrow$ | 登録者情報入力 その他情報入力 利用者登録      |
| その他情報<br>請求書の送付先初 | <b>8入力</b><br>)期設定を行ってください。         |                            |
| システム設定<br>請求書送付先  | ☑ お知らせメールの受信                        |                            |
|                   | 請求先宛名*:                             | 北海研助                       |
| $\bigcirc$        | 郵便番号*:                              | 0010020                    |
|                   | 都道府県*:                              | 北海道  ▼                     |
|                   | 住所*:                                | 札幌市                        |
|                   | 担当者 氏名*:                            | 北海研助                       |
|                   | 担当者 フリガナ*:                          | ホッカイケンスケ                   |
|                   | 担当者 職名*:                            | 教授                         |
|                   | 担当者 電話番号*:                          | 0017069230                 |
|                   | 担当者 メールアドレス*:                       | kensuke@cris.hokudai.ac.jp |
|                   |                                     | ii^ ×                      |

(4) If you login with SSO-ID, most information are automatically filled out. Make sure to enter all the information with the mark (\*), then click (5) to continue.

Click ⑥「登録者情報をコピー」 to copy the information ④ into ⑦, then Click ⑧「次へ」 to continue.

(10)

### 1. GFC総合サービスの利用申請 Apply for the GFC services (by User Manager)

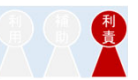

|                                                                             |                                                                                       |                                                                    | [0]                               |                                |                         |             |        |      |                                                                    |
|-----------------------------------------------------------------------------|---------------------------------------------------------------------------------------|--------------------------------------------------------------------|-----------------------------------|--------------------------------|-------------------------|-------------|--------|------|--------------------------------------------------------------------|
| サービス利用登録の                                                                   | 流 $n$ $ ightarrow$ 規程表示 $ ightarrow$ 登録                                               | 皆情報入力                                                              | 入利用者登録 人                          | 入力内容確認 登録申請完                   | 7                       |             |        |      |                                                                    |
| 利用者登録                                                                       |                                                                                       |                                                                    |                                   |                                |                         |             |        |      |                                                                    |
| 利用者の登録を行って                                                                  | てください。                                                                                |                                                                    |                                   |                                | 前へ                      | 次へ          |        |      |                                                                    |
| こでは、利用者は 1<br>用申請後も利用者の<br>用者のメールアドレ<br>自身がシステムを利<br>項目を入力後、「次<br>自身な利用者としっ | 0 人まで登録可能です。<br>追加、削除は可能です。<br>スは、本人確認のため有効なメー<br>用する場合には、 [自身を利用者<br>へ」ボタンをクリックしてくださ | ルアドレスを入力してください。<br>として登録] ボタンをクリックする<br>い。                         | ことで利用者の一覧に道                       | 助されます。                         |                         |             |        |      |                                                                    |
|                                                                             |                                                                                       |                                                                    |                                   |                                |                         |             |        |      |                                                                    |
| 名*                                                                          | フリガナ*                                                                                 | メール・アドレス *                                                         | 電話番号*                             | 職名                             | 所属 1*                   | 所屋 2        | 所屋 3   | 所屋 4 | クリ                                                                 |
| 名*                                                                          | フリガナ*                                                                                 | メール・アドレス *                                                         | 電話番号*                             | 職名                             | 所屋 1*                   | 所屋 2        | 所屋 3   | 所屋 4 | クリ<br>クリ                                                           |
| <b>洛*</b><br>海研助<br>海 太郎                                                    | フリガナ*     ホッカイケンスケ     ホッカイ タロウ                                                       | メール・アドレス *<br>miwac@cris.hokudai.ac.jp<br>tarou@cris.hokudai.ac.jp | 電話番号*<br>0017069230<br>0017069230 | 職名<br>教授<br>修士1年               | 所届 1*<br>北海A大学<br>北海A大学 | 所雇 2        | Pfi醌 3 | 所雇 4 | 200<br>200<br>200<br>200<br>200<br>200<br>200                      |
| <b>名*</b><br>海研助<br>海 太郎                                                    | フリガナ*     ホッカイケンスケ     ホッカイ タロウ                                                       | メール・アドレス *<br>miwac@cris.hokudai.ac.jp<br>tarou@cris.hokudai.ac.jp | 電話番号*<br>0017069230<br>0017069230 | 職名<br>数授<br>修士1年               | 所雇 1*<br>北海A大学<br>北海A大学 | 所屋 2        | 所属 3   | 所雇 4 | 211<br>211<br>211<br>211<br>211<br>211<br>211<br>211<br>211<br>211 |
| <b>5名*</b><br>/海研助<br>比海 太郎                                                 | フリガナ*     ホッカイケンスケ     ホッカイ タロウ     レ                                                 | メール・アドレス *<br>miwac@cris.hokudai.ac.jp<br>tarou@cris.hokudai.ac.jp | 電話番号*<br>0017069230<br>0017069230 | 職名           教授           修士1年 | 所雇 1*<br>北海A大学<br>北海A大学 | Max       2 | 所属 3   | 所雇 4 | 2017<br>2017<br>2017<br>2017<br>2017<br>2017<br>2017<br>2017       |

⑨をクリックすると、⑩に、のF利用を認める利用者の情報を入力する。

※11人目以降は、利用責任者登録終了後に再度ログインし、 「マイページ」→「利用者一覧・追加登録」で同様に登録でき ます。

①「次へ」進む

If you use OF instruments/equipment by yourself, click ⑨「自身を利用者 として登録する」 to register yourself as a user.

Enter other user's information whom you allow to use OF equipment in the section (0).

- Name and its katakana (How to read), E-mail address, Phone, Title, affiliation. (\*) items are necessary to register.

- You can add more users later.

Click ①「次へ」 to continue.

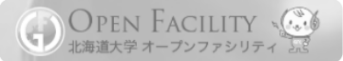

1. GFC総合サービスの利用申請

Confirm the information you enter,

then click (12)「登録申請する」 to complete.

### Apply for the GFC services (by User Manager)

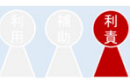

|                                                                                     | [6]                                                                                                    | [7]                                                                                                    |
|-------------------------------------------------------------------------------------|----------------------------------------------------------------------------------------------------|----------------------------------------------------------------------------------------------------|
| サービス利用登録の流れ 🔪 規程表示                                                                  | 🚓 🔷 登録者情報入力 🔪 その他情報入力 🔪 利用者登録 📄 入力内容確認 🔷 登録申請完了                                                                                                    | サービス利用登録の流れ 💙 規程表示 💊 登録者情報入力 🔷 その他情報入力 💙 利用者登録 🔷 入力内容確認 🔷 登録申請完了                                                                                                    |
| 入力内容確認<br>入力した内容を確認してください。                                                          | #∧                                                                                                    | 登録申請完了<br>登録申請完了<br>登録申請完了メールを確認してください。 TOP へ                                                                                                    |
| 登録者情報<br>52<br>27<br>57<br>52<br>52<br>52<br>52<br>52<br>52<br>52<br>52<br>52<br>52 | 3:     北町研助<br>ホッカイゲンスケ<br>学外(他大学、公約機構))       1:(組織、機関、法人など):     北市私大学       2:(局、節など):     北市私大学       3:(銀、変など):     3:(銀、変など):       3:(日本(私):     初援       3:(日本(私):     初援       3:(日本(私):     1007069230       3:(日本(私):     10020       3:(日本(本):     10020       3:(日本(本):     10020       3:(日本 | ・登録申請の完了画面が表示されます。   ・システム管理者による承認後、   なります、   ・   ・   ・   ・   ・   ・   ・   ・   ・   ・   ・   ・   ・   ・   ・   ・   ・   ・   ・   ・   ・   ・   ・   ・   ・   ・   ・   ・   ・   ・   ・   ・   ・   ・   ・   ・   ・   ・   ・   ・   ・   ・   ・   ・   ・   ・   ・   ・   ・   ・   ・   ・   ・   ・   ・   ・   ・   ・   ・   ・   ・   ・   ・   ・   ・   ・   ・   ・   ・   ・   ・   ・   ・   ・   ・   ・   ・   ・   ・   ・   ・   ・   ・   ・   ・   ・     ・   ・   ・   ・   ・   ・   ・   ・   ・   ・   ・   ・   ・   ・   ・   ・   ・   ・   ・   ・   ・   ・   ・   ・   ・   ・   ・   ・   ・   ・   ・   ・   ・   ・   ・   ・   ・   ・   ・   ・   ・   ・   ・   ・   ・   ・   ・   ・   ・   ・   ・   ・   ・   ・   ・   ・   ・   ・   ・   ・   ・   ・   ・   ・   ・   ・   ・   ・   ・   ・   ・   ・   ・   ・   ・   ・   ・   ・   ・   ・   ・   ・   ・   ・   ・   ・   ・   ・   ・   ・   ・   ・   ・ </th |
| 請求書送付先<br>請求<br>郵項<br>部道<br>任用                                                      | またと、 かみて編 / 6<br>実時待: 0010020<br>室府県: 北陸道<br>が: 札幌市                                                                                                    | 豆啄されのこうドレスに、認証モーが油さより。                                                                                                    |
| 12월<br>12월<br>12일<br>12일<br>12일<br>12일                                              | 当者 氏名: 10時時期<br>当者 フレガナ: ホッカイケンスケ<br>当者 和名: 教授<br>当者 電話番号: 0017069230<br>当者 メールアドレス: kensuke@cris.hokudai.ac.jp                                                                                                    | ■ Your registration has completed.<br>After your application is approved your application, system                                                                                                    |
| がいれるごは単文<br>15月<br>おした<br>おした                                                       | 名         フリガナ         メール・アドレス         電話番号         地名         所屋 1         所屋 2         所屋 3         所屋 4           海研勘         ホッカイケ<br>レングケ         miwac@cris.hoku<br>dai.ac.jp         0017069230         教授         北海A大学 <th>sends e-mails to you and all users you registered.</th>                                                                                                    | sends e-mails to you and all users you registered.                                                                                                    |
| ¢                                                                                   | 前へ<br>登録中書する<br>〔2〕                                                                                                    | Please go to the URL in your e-mail and enter the authentication key for identification.                                                                                                    |
| 入力内容を確<br>12「登録申請                                                                   | 崔認後、<br>「する」をクリックする。                                                                                                    | - It could take for few days to get approval if you don't have SSO-ID in HOKKAIDO UNIVERSITY.                                                                                                    |

10

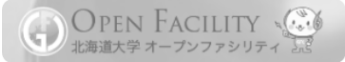

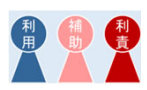

#### 1. GFC総合サービスの利用申請 Apply for the GFC services (by User Manager) 利用補助 2. メールの確認と認証 Access the URL and enter the authentication key (All Users) 3. 利用装置の選択 Choose Instruments (by User Manager/Assistant User Manager) 4. 装置利用申請 Apply for the use of equipment/instrument (by User) 5. 初回講習受講 Apply for a Training (by User) 6. 装置利用予約 Make a reservation for using (by User) Confirm payments source (by User Manager/Assistant User Manager) 7. 料金の確定

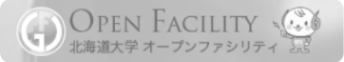

### 2. メールの確認と認証 Access the URL and enter the authentication key (All Users)

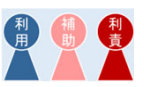

#### メールが届いたら、

- 記載されている URL にアクセスする。(有効期限があります。)
- 2 表示された「ユーザーID」をメモし、③「認証キー」(メールに記載)を入力後、④[次へ]をクリックする。
- 5「パスワード」を設定し、<br />
  6「次へ」進む。

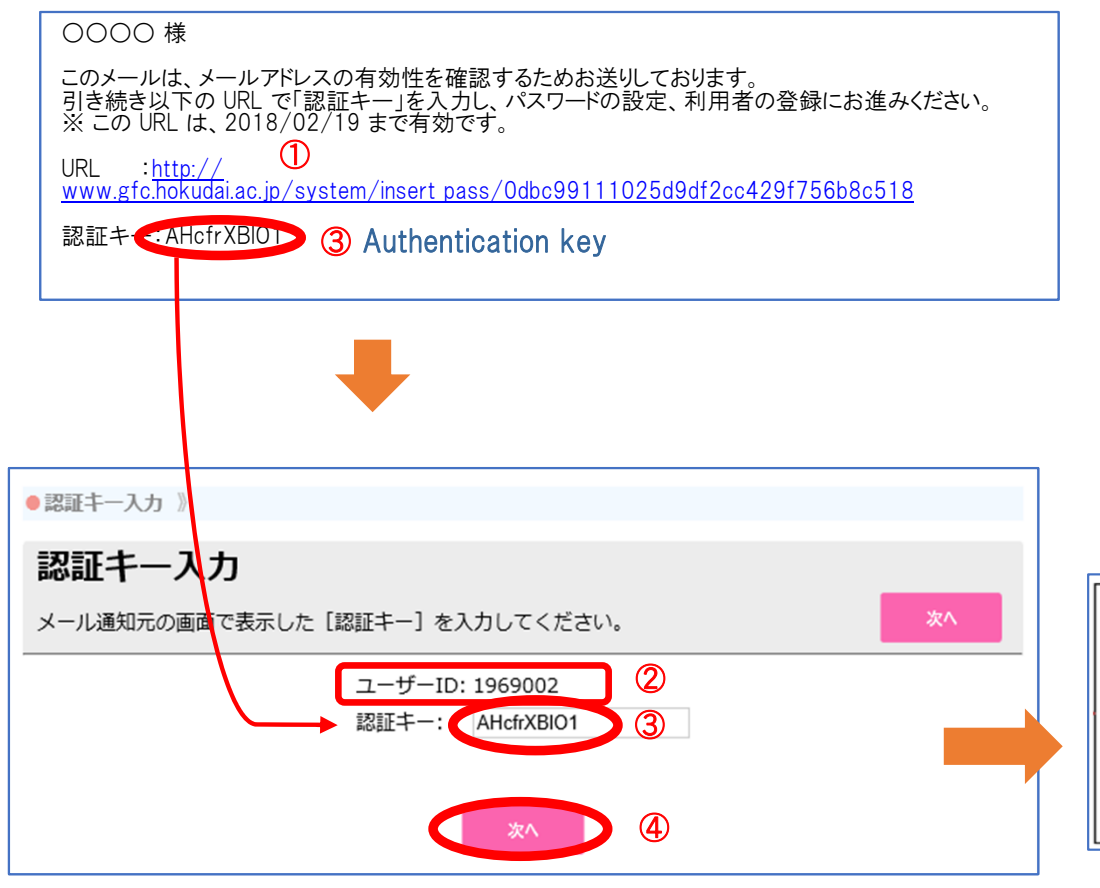

After you get an e-mail,

 Open the URL in your e-mail before it's expired. Note your ②「ユーザーID」(User ID). Enter the ③「認証キー」(Authentication key) in your e-mail Click ④「次へ」 to continue.
 Set the Password.
 The Password needs to be contained both uppercase and lowercase characters and numbers.

- It also needs to be more than 8 characters in total. Click ⑥「次へ」 to continue.

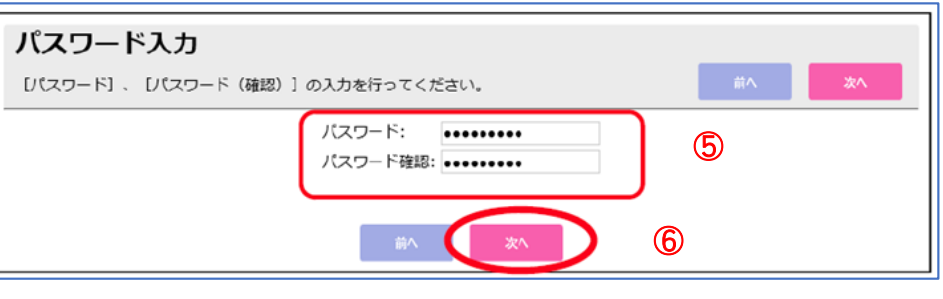

### 2. メールの確認と認証 Access the URL and enter the authentication key (All Users)

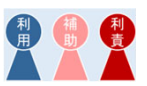

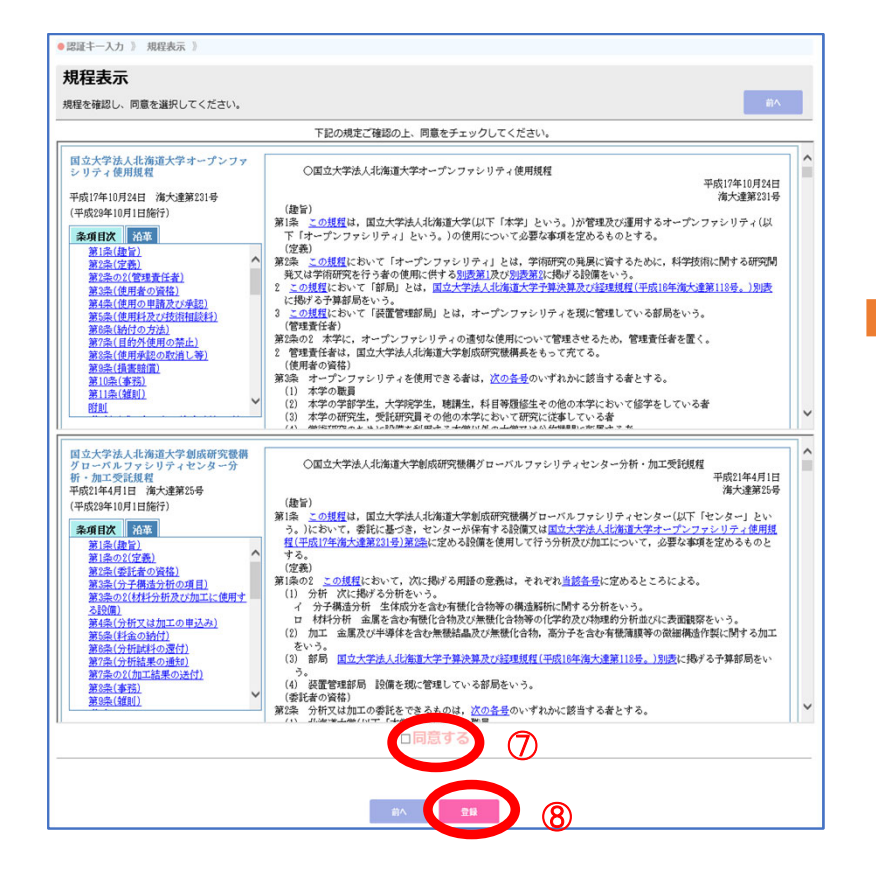

| •認証丰一)                                  | 力 》 規程表示 》 完了       |                       |             |    |
|-----------------------------------------|---------------------|-----------------------|-------------|----|
| 完了                                      |                     |                       |             |    |
| メールアド                                   | レスの確認を完了しました。       |                       |             | то |
|                                         |                     | メールアドレス               | の確認を完了しました。 |    |
|                                         |                     |                       | тор л 9     |    |
|                                         |                     |                       |             |    |
|                                         |                     |                       |             |    |
|                                         |                     |                       |             |    |
|                                         |                     |                       |             |    |
|                                         |                     |                       |             |    |
| ) 規程内3                                  | 客を確認し、「同意           |                       | ける。         |    |
| ) 規程内 <sup>3</sup>                      | 客を確認し、「同意<br>て登録完了。 | する」に✔を付               | ける。         |    |
| )<br>規程内 <sup>3</sup><br>うりックし<br>き録完了画 | 客を確認し、「同意<br>て登録完了。 | する」に <b>√</b> を付<br>- | ける。         |    |

Put the ✓ in the box ⑦「同意する」 after you agree to the rules of GFC and Open Facility.

Click ⑧「登録」 to complete your registration.

Click (9) TOP $\sim$  to move to the TOP page, then make sure you can login the system with SSO-ID/GFC-ID and the password you set.

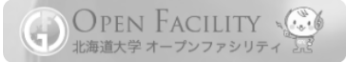

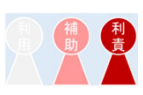

#### 1. GFC総合サービスの利用申請 Apply for the GFC services (by User Manager) 利制制 2. メールの確認と認証 Access the URL and enter the authentication key (All Users) Choose Instruments (by User Manager/Assistant User Manager) 3. 利用装置の選択 4. 装置利用申請 Apply for the use of equipment/instrument (by User) 5. 初回講習受講 Apply for a Training (by User) 6. 装置利用予約 Make a reservation for using (by User) 利助 Confirm payments source (by User Manager/Assistant User Manager) 7. 料金の確定

### 3. 利用装置の選択 Choose Instruments (by User Manager/Assistant User Manager)

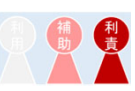

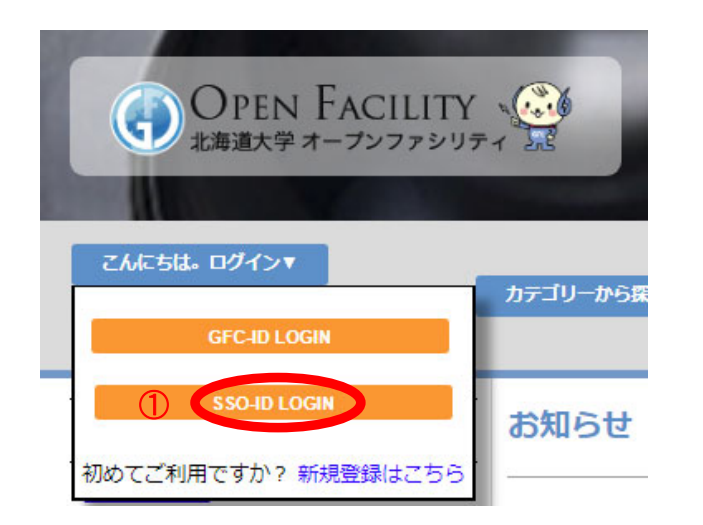

① SSO-ID(あるいはGFC-ID)でログインする。 ②「マイページ」→「装置利用選択」をクリックする。

Login with SSO-ID/GFC-ID (for off-campus User). Click ②「マイページ (Mypage)」→「装置利用選択 (Choose Instruments)」 to allow your users for using OF equipment.

|   | ようこそ! ● ● ● ● 様<br>アカウントサービス▼<br>各種申請書▼ | <u>カテゴリーから探す▼</u> キーワ     |
|---|-----------------------------------------|---------------------------|
| 2 | <u> </u>                                | (Mypage)                  |
|   | 料金確定                                    | (Confirm Payments)        |
|   | 装置利用選択                                  | (Choose Instruments)      |
|   | 利用者一覧・追加登録                              | (Users List/Add Users)    |
|   | <u>装置利用履歴</u>                           | (Usage History)           |
|   | <u>論文登録</u>                             | (Register Academic Paper) |
|   | ログイン履歴一覧                                | (Usage History)           |
|   | 登録情報編集                                  | (Account Management)      |
|   | オープンファシリティとは                            | (About Open Facility)     |
|   | <u>初めての方へ</u>                           | (For New Users)           |

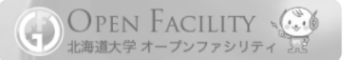

### 3. 利用装置の選択 Choose Instruments (by User Manager/Assistant User Manager)

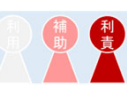

#### OF TOP 》マイページ 》 装置利用選択 装置利用選択 登録済みの利用者に対しご自身の予算で支払う装置を選択します。 戻る カテゴリー: 全てのカテゴリー ۲ Ŧ 装置所属: すべて 許可状況: 🕑 許可あり 🕑 許可なし キーワード: 装置名、メーカー、型番等のキーワードを入力してください (4) 利用を許可する 利用を許可しない 装置一覧 1 2 ... 14 15 > >> ページ: 1 ▼ 件数: 10 ▼ 表示 1 至 10 全 150件 ■ 許可状況 装置番号 装置名 ♦ メーカー♦ カテゴリー ٠ 装置所属 マック・サ 電磁波分析装置 / X線 許可なし AP-100135 極低温X線4軸型回折計 オープンファシリティ イエンス 3 X線回折装置 電磁波分析装置 / X線 リガク オープンファシリティ ナノスケールX線構造解析装置 オープンファシリティ リガク 電磁波分析装置 / X線 許可なし AP-100020 X線光電子分光装置 日本電子 電磁波分析装置 / X線 オープンファシリティ

③ 自身の利用者に対し、利用を許可する装置に√を入れ、
 ④「利用を許可する」をクリックする。

これで、利用者が装置利用申請をする準備が整いました。

Put the (✓) in the box of the instruments you allow your users for using. Then click ④「利用を許可する」to complete.

Now, you and your users can apply for using instruments/equipment.

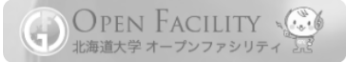

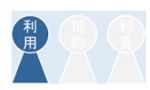

#### 1. GFC総合サービスの利用申請 Apply for the GFC services (by User Manager) 2. メールの確認と認証 Access the URL and enter the authentication key (All Users) 3. 利用装置の選択 Choose Instruments (by User Manager/Assistant User Manager) ÂXX Apply for the use of equipment/instrument (by User) 4. 装置利用申請 5. 初回講習受講 Apply for a Training (by User) 6. 装置利用予約 Make a reservation for using (by User) 日間責 Confirm payments source (by User Manager/Assistant User Manager) 7. 料金の確定

### ◆装置一覧に表示されるボタン(ログイン後) Buttons under the instrument/equipment list

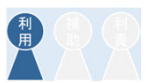

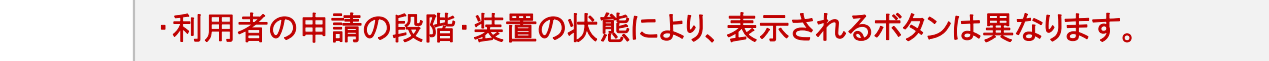

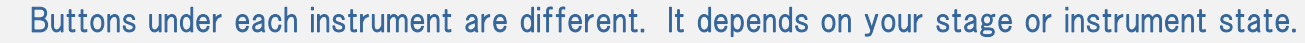

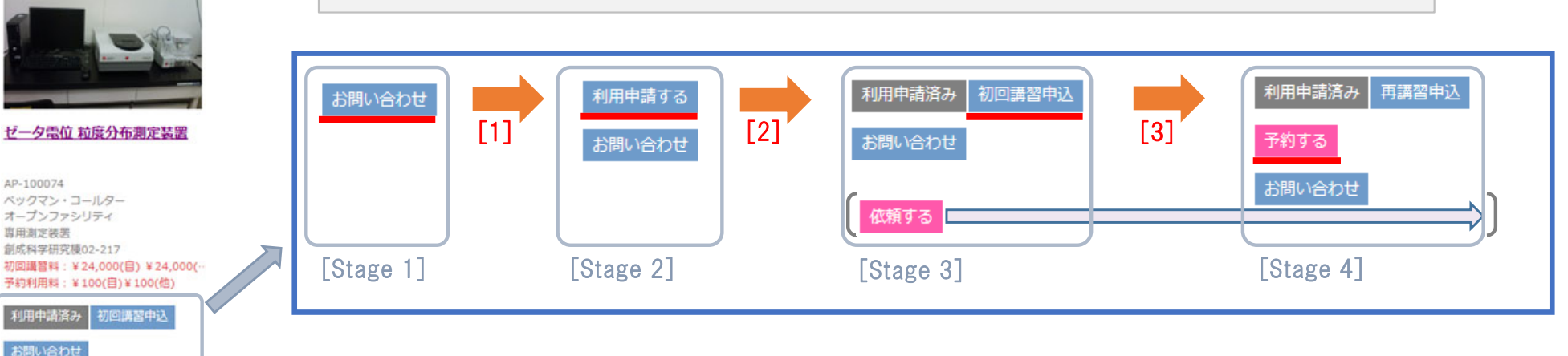

### ■ 各ステップで行われること Necessary actions in each step

#### [1] 利用責任者による利用者登録と装置選択

User Manager registers users and choose instruments.

#### [2] 利用者による装置利用申請後 → 装置管理者による承認

After User applies for using instrument, Instrument Manager approves the use of the Equipment/Instrument.

#### [3] 講習の受講完了後、各装置担当者による許可

After completing the training, Instrument Manager allow you for using.

#### 加工・分析の依頼ができる装置には、[2]のあと「依頼する」ボタンも表示されます。

- 「依頼する」(Request Analysis/Machining) button is also displayed under the instrument after [2] if the service is provided.

■Added/changed Buttons on each Stage [Stage1]:「お問い合わせ」(Contact/Inquire) [Stage2]:+「利用申請する」(Apply for Using) [Stage3]:+「初回講習申込」(Apply for Training) +「利用申請済み」(←「利用申請する」) (Completed the registration of using) [Stage4]:+「予約する」(Reserve) +「再講習申込」(←「初回講習申込」) (Apply for another Training)

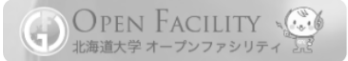

### 4. 装置利用申請 Apply for the use of equipment/instrument (by User)

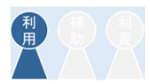

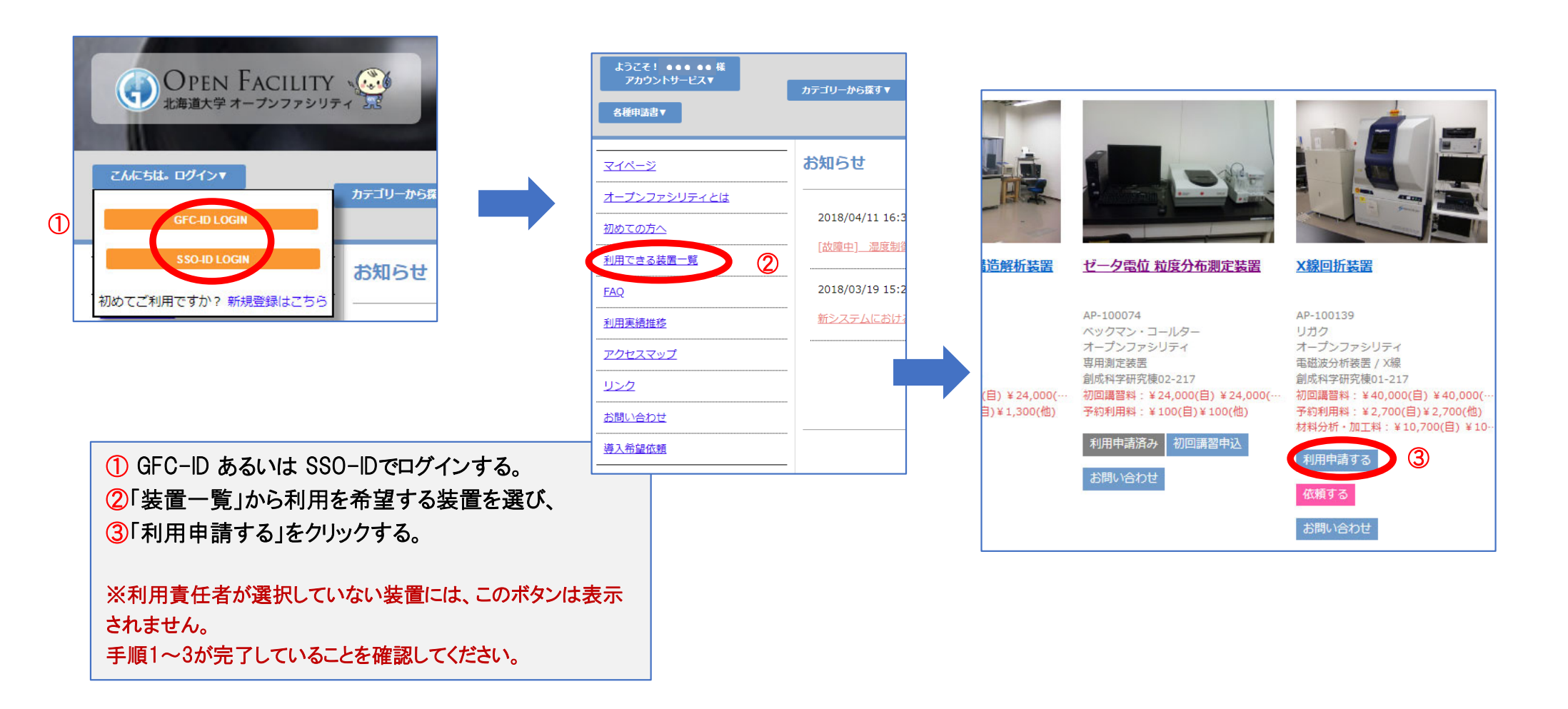

① Login with GFC-ID or SSO-ID.

Click ②「装置一覧」(Instrument List), then choose the Instrument you would like to use.

Click ③「利用申請する」(Apply for use).

- When you do not find this button, please ask your User Manager.

It is necessary to be chosen the instrument by User Manager in advance.

### 4. 装置利用申請 Apply for the use of equipment/instrument (by User)

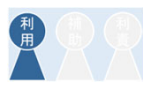

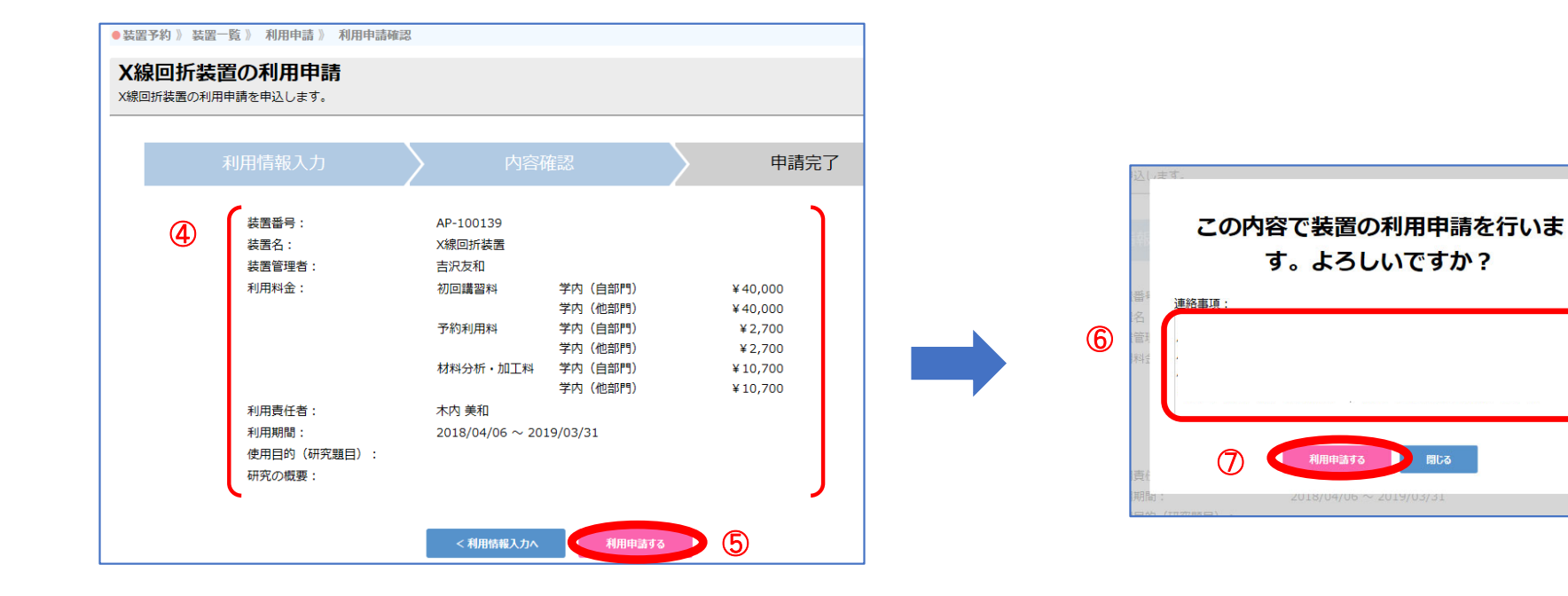

利用情報を入力後、 ④ 内容を確認し「「利用申請する」をクリックする。 登録完了前に表示される「「連絡事項」に、必要事項があ れば記載し、⑦「利用申請する」で申請を完了する。 (記載例)2017年4月中旬頃に初回講習受講済み、など

After enter your information, Confirm the information of instrument (④), and then click ⑤「利用申請する」 to continue.

If you have any inquiries, requests or notices, you can enter in the ⑥「連絡事項」 box to contact Instrument Staff.

(Example) - Already took the training before (around last year, April)

Click ⑦「利用申請する」 to complete to apply.

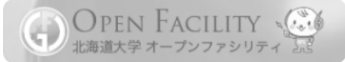

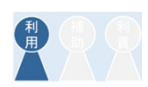

|     | 1. GFC総合サービスの利用申請 Apply for the GFC services (by User Manager)           |
|-----|--------------------------------------------------------------------------|
| 利用力 | 2. メールの確認と認証 Access the URL and enter the authentication key (All Users) |
| 制   | 3. 利用装置の選択 Choose Instruments (by User Manager/Assistant User Manager)   |
| 利用  | 4. 装置利用申請 Apply for the use of equipment/instrument (by User)            |
|     | 5. 初回講習受講 Apply for a Training (by User)                                 |
| 利用  | 6. 装置利用予約 Make a reservation for using (by User)                         |
| 補助  | 7. 料金の確定 Confirm payment source (by User Manager/Assistant User Manager) |

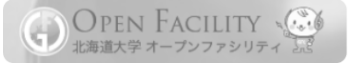

### 5. 初回講習受講 Apply for a Training (by User)

### 利用申請の承認後、「初回講習申込」ボタンが表示されます。

After the approval,「初回講習申込」(Apply Training) button is displayed.

講習申込 \*\*\*\*\* 装置の利用のため、下記の 内容で初回講習を申し込みます。よろしいですか? 利用責任者:  $\sim$ 利用者: \*\*\* \*\*\*\* 申込日: 2018/04/09 初回講習料: ¥24,000(自) ¥24,000(他) X線回折装置 連絡事項: AP-100139 リガク オープンファシリティ 電磁波分析装置 / X線 創成科学研究棟01-217 閉じる 初回講習料:¥40,000(自)¥40,000(-予約利用料:¥2,700(自)¥2,700(他) 材料分析・加工料:¥10,700(自)¥10-(2)利用申請済み Click ②「初回講習申込」to apply for a training. 依頼する

(Attention!) If you already completed the training, or have any questions before applying for the training, click ①「お問い合わせ」 to contact the Instrument Manager.

You can enter your available date & time for the training, requests or questions in the box ③. Click ④「申込み」 to complete to apply.

Please wait for a reply from the Instrument Manager.

If you do not get any reply for a while (about a week), please contact them from ①「お問い合わせ」 (Contact).

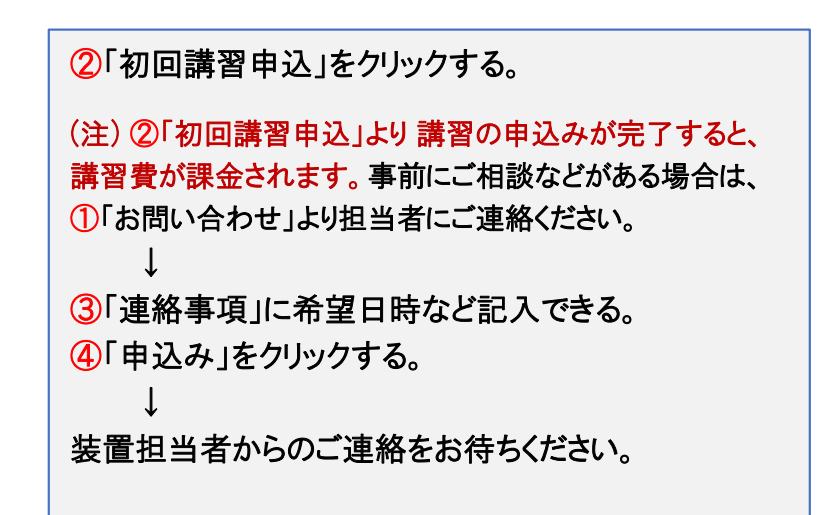

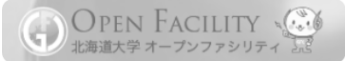

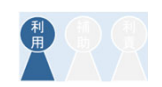

|    | 1. GFC総合サービスの利用申請 Apply for the GFC services (by User Manager)            |
|----|---------------------------------------------------------------------------|
| 利用 | 2. メールの確認と認証 Access the URL and enter the authentication key (All Users)  |
| 利費 | 3. 利用装置の選択 Choose Instruments (by User Manager/Assistant User Manager)    |
|    | 4. 装置利用申請 Apply for the use of equipment/instrument (by User)             |
|    | 5. 初回講習受講 Apply for a Training (by User)                                  |
|    | 6. 装置利用予約 Make a Reservation for using (by User)                          |
| 有力 | 7. 料金の確定 Confirm payments source (by User Manager/Assistant User Manager) |

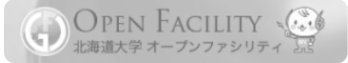

### 6. 装置利用予約 Make a Reservation for using (by User)

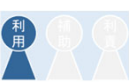

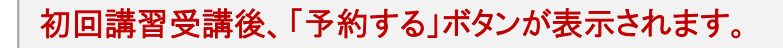

After you complete the training, you can find the「予約する」 (Reserve) button under the instrument.

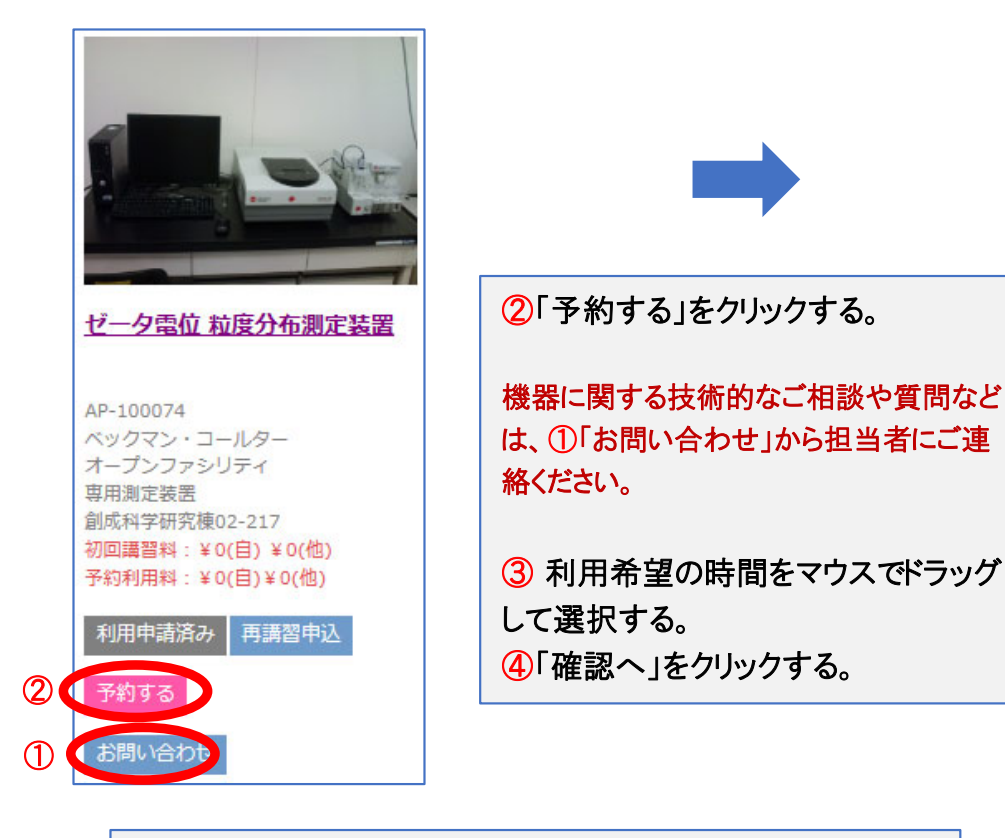

Click ②「予約する」(Reserve). - If you have any questions about instruments or technical matters etc., click ①「お問い合わせ」to contact a Technical Staff.

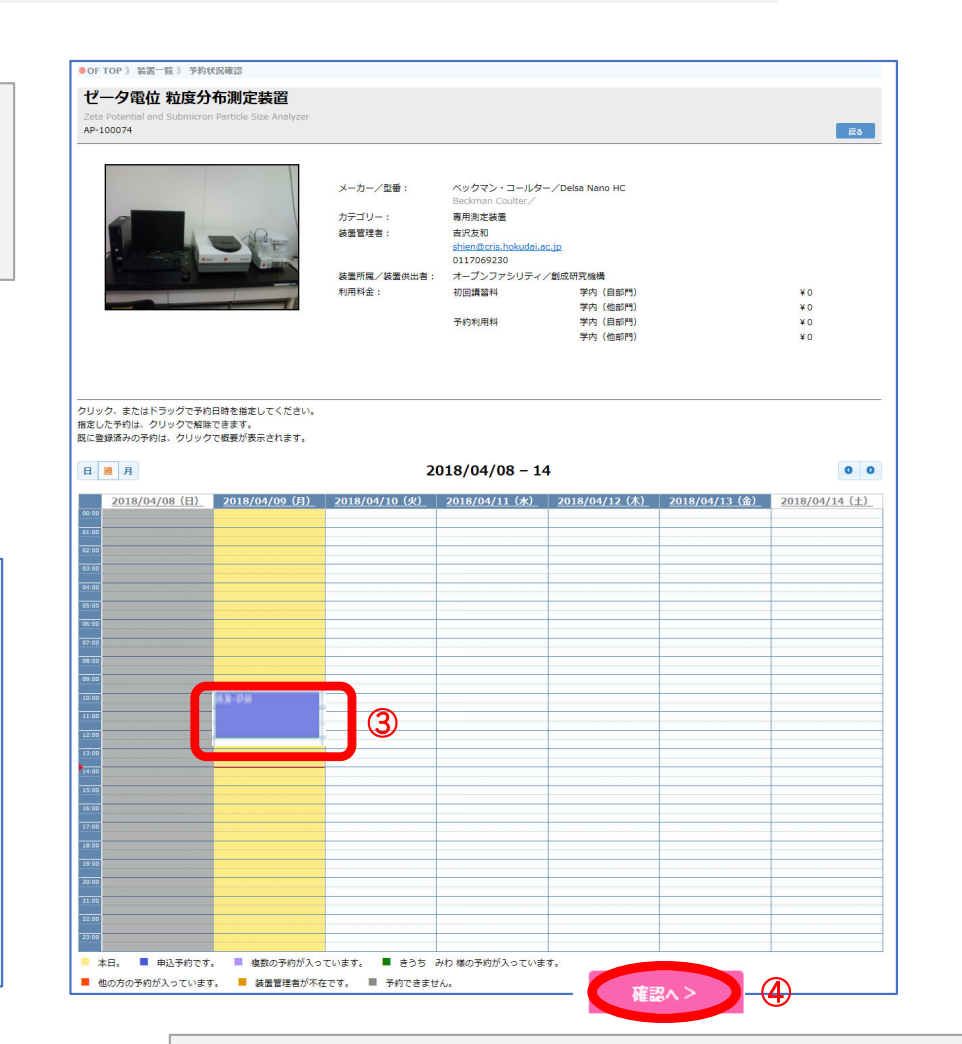

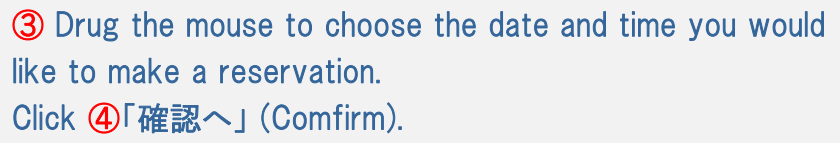

### 6. 装置利用予約 Make a Reservation for using (by User)

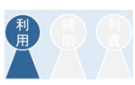

| ●OF TOP 》装置一覧 》 予約状況確認 》 予約情報確                                   | 25                                                   |                                                                                                    |                    |                                                                          |
|------------------------------------------------------------------|------------------------------------------------------|----------------------------------------------------------------------------------------------------|--------------------|--------------------------------------------------------------------------|
| ゼータ電位 粒度分布測定装置                                                   |                                                      |                                                                                                    |                    |                                                                          |
| feta Potential and Submicron Particle Size Analyzer<br>AP-100074 | f.                                                   |                                                                                                    | E.S.               |                                                                          |
|                                                                  | メーカー/型番:<br>カデゴリー:<br>装置管理者:<br>装置所属/装置供出者:<br>利用料金: | ペックマン・コールター/Delsa Nano HC<br>Beckman Coulter/<br>専用売定装置<br>苦沢友和<br>shienBcris, hokudai.ac.jp<br>0117069230<br>オープンファシリティ/創成研究機構<br>初回講算科 学内(自即門)<br>学内(信即門)<br>予約利用科 学内(自即門)<br>学内(他即門) | ¥0<br>¥0<br>¥0     |                                                                          |
|                                                                  |                                                      | 予約情報                                                                                                    |                    | ③「ア利を確定する」をソリジンする。                                                       |
| 利用者<br>利用責任者<br><b>備考</b><br>予約確認メールを目分<br>開始時間                  | ******<br>******************************             | ○<br>○<br>00:00 ~ 2016/04/10 火曜日 01:00 利用時型:1時型0分 予约和                                                                                                    | U期料4:¥0            | ・予約の変更やキャンセルの対応については、装置管理部局<br>により異なります。ご利用前に、各装置の「お問い合わせ」よりご<br>確認ください。 |
| 【予約を確定する】ボタンを押した後に、予約を取                                          | 消し、変更することはできない場<br>予約時間の                             | 合がございます。その場合、取得し、変更する場合には、お手数<br>は2へ 「すれた株式する」 (5)                                                                                                    | ですが装置管理者までご連絡ください。 |                                                                          |

After checking the description, click ⑤「予約を確定する」 to complete the reservation.

The rule of update or cancel reservation is differs depending on each Instrument/equipment.

Please ask an Instrument Manager in advance from「お問い合わせ」 (Contact) under the instrument.

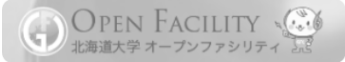

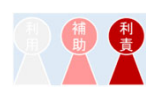

|      | 1. GFC総合サービスの利用申請 Apply for the GFC services (by User Manager)            |
|------|---------------------------------------------------------------------------|
| 利用利責 | 2. メールの確認と認証 Access the URL and enter the authentication key (All Users)  |
| 利費   | 3. 利用装置の選択 Choose Instruments (by User Manager/Assistant User Manager)    |
|      | 4. 装置利用申請 Apply for the use of equipment/instrument (by User)             |
|      | 5. 初回講習受講 Apply for a Training (by User)                                  |
|      | 6. 装置利用予約 Make a reservation for using (by User)                          |
| 制    | 7. 料金の確定 Confirm payments source (by User Manager/Assistant User Manager) |

### 7. 料金の確定 Confirm payments source (by User Manager/Assistant User Manager)

OPEN FACILITY 北海道大学 オープンファシリティ

 $\mathbf{G}$ 

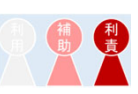

### ・料金請求は、従来通り3か月ごととなります。装置担当者が確定処理を完了した利用明細に関しては、随時作業が可能です。

- You can check and select the payment source anytime after the Instrument Manager confirm the charges .

|                                    | お知らせ                                                 | 將金獲認一覧                                               |                        |                      |                                                                    |                      |                   |                      |                          |
|------------------------------------|------------------------------------------------------|------------------------------------------------------|------------------------|----------------------|--------------------------------------------------------------------|----------------------|-------------------|----------------------|--------------------------|
| 利用許可                               | 2019/02/01 10:18                                     |                                                      | 利用種類                   | 利用醫号                 |                                                                    | 利用者                  | 単価 数田             | 支払料金                 | x 28 000                 |
| ·確定                                | 新年度が始まりました、年度継続2                                     | <ul> <li>Z0 /03/02</li> </ul>                        | 装置予約                   | RSV-2018-000133      |                                                                    | 利用者A                 | ¥ 1,000           | 27                   | ¥ 28,000                 |
| 者一覧・追加登録                           |                                                      | <ul> <li>✓ ▲ P-00028</li> <li>✓ 518/03/03</li> </ul> | レーザー開始通 材料分析           | MTL-2018-000031      |                                                                    | 学外利用責任者A             | ¥ 100,000         | 1                    | ¥100,000<br>¥100,000     |
|                                    | 2018/01/17 10:22 お知らせ                                |                                                      |                        |                      |                                                                    |                      |                   | 合計金額                 | ¥128,000                 |
| 利用腹腔                               | 装置利用計可機能の実装にともなう                                     |                                                      |                        |                      | 請求先情報入力へ                                                           | 2                    |                   |                      |                          |
| <u>.</u> 登録                        | 2018/01/17 11:56 お知らせ                                |                                                      |                        |                      |                                                                    |                      |                   |                      |                          |
| 情報編集                               | 次年度継続利用申請について                                        |                                                      |                        |                      |                                                                    |                      |                   |                      |                          |
| ノ、房麻一覧                             | 2018/01/08 18:59 イベント                                |                                                      |                        |                      |                                                                    |                      |                   |                      |                          |
|                                    |                                                      |                                                      | ●装置予                   | 約 》 マイページ 》 料金確定 》 🦷 | その他情報入力                                                            |                      |                   |                      |                          |
| ファシリティとは                           |                                                      |                                                      | 料金                     | 確定/請求先情報入            | <b>力</b><br>なる請求先を指定する場合に変更してください                                  | 1。変更しない場合は、[確認へ]     | ボタンをクリックしてください。   |                      |                          |
| 方へ                                 |                                                      |                                                      |                        | 利用明細                 |                                                                    |                      |                   |                      |                          |
| <u>る装置一覧</u>                       |                                                      |                                                      |                        | No.                  | 品名 終了日                                                             | 利用番号                 | 利用者               | 単価 数量                | 予約利用料                    |
|                                    |                                                      |                                                      |                        |                      | <u>予約利用料▼</u> 2018/03/02 RSV-2018<br>材料分析・加<br>2018/03/03 MTL-2018 | 8-000133<br>8-000031 | 利用者 A<br>学外利用责任者A | ¥ 1,000<br>¥ 100,000 | 27 ¥28,000<br>1 ¥100,000 |
|                                    |                                                      |                                                      |                        | 714)<br>             |                                                                    |                      |                   | 1                    | 合計金額 ¥128,000            |
| 「マイページ」                            | →「料会確定」                                              |                                                      |                        | 請求先 請求先              | 宛名 字外利用責任者                                                         | A                    |                   |                      |                          |
|                                    |                                                      |                                                      |                        | 3 新便香                |                                                                    |                      |                   |                      |                          |
| 唯正りる頃日                             | を選び、「請水書情報人刀                                         | <b>`</b> ]                                           |                        | 1990年7月<br>住所        | ★ 31.00월 ·<br>白石区000000                                            | 000                  |                   |                      |                          |
| 旪酒た遅び                              | ④「確認へ進む」を経て 料                                        | 金確定を完了する。                                            |                        | 担当者                  | 氏名         学外利用責任者           フリガナ         ガクガイ                     | A                    |                   |                      |                          |
| 別旅を選い、                             |                                                      |                                                      |                        | 担当者                  | 職名教授                                                               |                      |                   |                      |                          |
| 別原を送い、                             |                                                      |                                                      |                        | 担当者                  | メールアドレス lin.chenghung@<br>トとして設定する 目                               | gnorth-t.co.jp       |                   |                      |                          |
| 別旅を選い、                             |                                                      |                                                      |                        |                      |                                                                    |                      |                   |                      |                          |
| M<br>Menu >                        | 「マイページ」(Mypage) >「粘                                  | 全確定」(Confirm P                                       | 'ayments)              |                      |                                                                    |                      |                   |                      |                          |
| り旅を選び、<br>① Menu > I<br>Choose the | 「マイページ」(Mypage) >「米<br>billing statement and click ( | 4金確定」(Confirm P<br>②「請求書情報入力・                        | 'ayments)<br>ヘI to cor | ntinue.              |                                                                    | 料金確認へ戻る              | #2^21             |                      |                          |

### GFC総合サイト 利用簡易マニュアル

(オープンファシリティ利用者向け) 2018.5.1 版